## Инструкция по регистрации Личного кабинета респондента для подачи отчетности по форме № 4-НТ (перечень)

Для входа в Личный кабинет респондента необходимо пройти авторизацию.

Пользователю необходимо ввести данные своей учетной записи: Логин и Пароль. Далее нажать кнопку «ВОЙТИ В ЛК».

| ФЕДЕРАЛЬНЫЙ ИНСТИТУТ<br>ПРОМЫШЛЕННОЙ<br>СОБСТВЕННОСТИ                                                                   | САЙТ РОСПАТЕНТА        |
|----------------------------------------------------------------------------------------------------|------------------------|
| лавная / Личный кабинет                                                                                                 |                        |
|                                                                                                    | PME Nº 4-HT (TEPEYEHE) |
| личный кабинет респондента по фо                                                                                        |                        |
| личный кабинет респондента по фо<br>ЗХОД В ЛИЧНЫЙ КАБИНЕТ<br>Іля входа в личный кабинет введите логин и пароль          |                        |
| ЛИЧНЫЙ КАБИНЕТ РЕСПОНДЕНТА ПО ФО<br>ЗХОД В ЛИЧНЫЙ КАБИНЕТ<br>1ля входа в личный кабинет введите логин и пароль<br>Логин | Пароль                 |
| ЗХОД В ЛИЧНЫЙ КАБИНЕТ<br>ЗХОД В ЛИЧНЫЙ КАБИНЕТ<br>(ля входа в личный кабинет введите логин и пароль<br>Логин            | Пароль                 |
| ЗХОД В ЛИЧНЫЙ КАБИНЕТ<br>для входа в личный кабинет введите логин и пароль<br>Логин                                     | Пароль                 |

Рисунок 1. Вход в Личный кабинет

При первом входе в Личный кабинет необходимо заполнить форму регистрации (см.

Рисунок 2), нажав кнопку «ЗАРЕГИСТРИРОВАТЬ ЛК». Откроется новое окно.

| СОБСТВЕННОСТ                              | 1 <sup>271</sup><br>1                            | САЙТ РОСПАТЕНТА |
|-------------------------------------------|--------------------------------------------------|-----------------|
| Главная / Личный кабинет<br>ЛИЧНЫЙ КАБИНЕ | Г РЕСПОНДЕНТА ПО ФОРМЕ № 4-НТ (ПЕРЕЧЕ            | НЬ)             |
| РЕГИСТРАЦИЯ                               |                                                  |                 |
|                                           | Для регистрации в личном кабинете заполните поля |                 |
|                                           | Логин                                            |                 |
|                                           | Адрес электронной<br>почты                       |                 |
|                                           | Пароль                                           |                 |
|                                           | Подтверждение<br>пароля                          |                 |
|                                           |                                                  |                 |

Рисунок 2. Регистрация Личного кабинета

В новом окне предлагается заполнить поля: Логин, Адрес электронной почты, Пароль и Подтверждение пароля.

– «Логин». Поле должно содержать как минимум 8 символов. Может содержать русские и латинские, строчные и прописные буквы, а также цифры и символы.

– «Адрес электронной почты». Указывается адрес электронной почты лица, ответственного за предоставление первичных статистических данных. Данный адрес будет использоваться для восстановления пароля к личному кабинету.

- «Пароль». Поле должно содержать как минимум 8 символов.

- «Подтверждение пароля». Повторите пароль, введенный в предыдущем поле.

Для отправки регистрационных данных нажмите кнопку «РЕГИСТРАЦИЯ».

| COPCIBEHHOC                                     |                                                  |                        | САЙТ РОСПАТЕНТА |
|-------------------------------------------------|--------------------------------------------------|------------------------|-----------------|
| лавная / Личный кабинет<br><b>ПИЧНЫЙ КАБИНІ</b> | ЕТ РЕСПОНДЕНТА ПО Ф                              | ОРМЕ № 4-НТ (ПЕРЕЧЕНЬ) |                 |
| РЕГИСТРАЦИЯ                                     |                                                  |                        |                 |
|                                                 | Для регистрации в личном кабинете заполните поля |                        |                 |
|                                                 | Логин                                            | росмалат               |                 |
|                                                 | Адрес электронной<br>почты                       | rosmalat@gmail.com     |                 |
|                                                 | Пароль                                           | •••••                  |                 |
|                                                 | Подтверждение<br>пароля                          |                        |                 |
|                                                 |                                                  |                        |                 |

Рисунок 3. Пример заполнения формы регистрации Личного кабинета

Если организация имеет филиалы, отчитывающиеся по форме № 4-НТ (перечень), то необходимо зарегистрировать Личный кабинет для каждого филиала.